## Trion RIE-ICP

# Standard Operating Procedure

# START UP

| STEP 1: Turn on Process Gases (Can only use Ar <b>or</b>                                                      |                 |
|----------------------------------------------------------------------------------------------------|-----------------|
| STEP 2: If using Argon or Oxygen make sure the<br>right PTC valve is opened under the right black<br>gas box. | ARGON           |
|                                                                                                    | OXYGEN<br>VALVE |
| STEP 3: Unlock EMOS, on the front of unit and on right grey electrical box, labeled Trion 1.                  |                 |
|                                                                                                    |                 |

| STEP 4: Push main and pump buttons.                                                                        |  |
|----------------------------------------------------------------------------------------------------|--|
| STEP 5: Press Restart button located on the<br>bottom of the PC, behind the front panel of the<br>machine. |  |
| STEP 6: Wait for computer to automatically open                                                            |  |
| labview (PLC_1.11x1)                                                                                       |  |

#### PROCESS

| <ul> <li>STEP 7: Go to load/edit recipe <ul> <li>a. Load recipe that is already saved</li> <li>b. Create New Recipe</li> <li>1. Max number of steps for new recipe is 16</li> </ul> </li> <li>2. MAX POWER FOR BOTH ICP AND RIE IS 300W</li> </ul> |                   |
|----------------------------------------------------------------------------------------------------|-------------------|
| STEP 8: Download recipe                                                                                                    | Recipe Parameters |
| <ul> <li>STEP 9: Click Load Wafer</li> <li>a. Wait for LL to vent</li> <li>b. Once it is vented hit cancel</li> <li>c. Load wafer (min size is 4 in, if you need smaller use Carrier wafer)</li> </ul>                                             |                   |
| NOTE: If you hit abort, program will freeze, if<br>this happens do ctrl+alt+del, and close<br>PLC_1.11x1                                                                                                    |                   |

| STEP 10: Chose Automatic Or Manual                                                                                                    |  |
|----------------------------------------------------------------------------------------------------|--|
| A. Automatic<br>a. Enter Name as lot code                                                                                                    |  |
| <ul> <li>B. Manual <ul> <li>a. If Ion Gauge is on, gases</li> <li>cannot</li> <li>be</li> <li>on. If you turn ion gauge on</li> <li>while gases are on the gases</li> <li>will shut off</li> </ul> </li> <li>b. Pressure set between 5-200 <ul> <li>mT</li> <li>c. Click gases on</li> <li>d. Wait for pressure to stabilize</li> <li>e. Set process time/ other</li> <li>parameters</li> <li>f. Click RF on</li> <li>g. After process run, click RF off</li> <li>h. Click gases off</li> </ul> </li> </ul> |  |
| STEP 11: Unload wafer (after unload there will                                                                                                    |  |

## SHUT DOWN

| STEP 1: Click Exit on main program window |               |
|-------------------------------------------|---------------|
| STEP 2: Shut down Computer                |               |
| STEP 3: Push in EMO on Front Panel        | PFF MAIN PUMP |